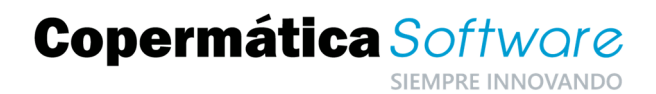

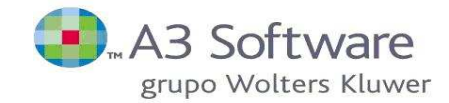

# Cierre ejercicio 2021 - Estimaciones Directas y Objetivas

### Descripción

Las aplicaciones de A3asesor| A3conv5/A3eco no presentan ningún proceso específico de cierre de ejercicio, ya que éste se obtiene de forma automática al solicitar algún listado en el que se puedan incluir los saldos finales de cada una de las cuentas contables, por ejemplo, el Diario.

| Listado de Diario                             | $\times$                                                           |  |  |
|-----------------------------------------------|--------------------------------------------------------------------|--|--|
|                                               |                                                                    |  |  |
| Empresa 00002 - CIERRE A3                     | <b>Ejercicio</b> De Ene/2021 a Dic/2021                            |  |  |
| 💿 Diario Normal 👘 Diario Resumido (por Meses) |                                                                    |  |  |
| Límites a Listar                              | Opciones de Listado                                                |  |  |
| Desde la Fecha 01/01/2021                     | 🔽 Incluir Referencia Interna                                       |  |  |
| y Apunte 1 (Del 1 al 1+Cierre)                | 🔲 Con Descripción de Cuentas                                       |  |  |
| Hasta la Fecha 31/12/2021                     | <ul> <li>✓ Separar Asientos</li> <li>✓ Sumas Anteriores</li> </ul> |  |  |
| y Apunte 1 (Del 1 al 1+Cierre)                | 🔲 Importes en Pesetas                                              |  |  |
|                                               | Pág. Inicial (List. Parciales) 1                                   |  |  |
|                                               | Apertura y Cierre                                                  |  |  |
|                                               | 🗖 Incluir Apertura                                                 |  |  |
|                                               | Incluir Cierre                                                     |  |  |
|                                               | O Ctas Nivel 4 O Subcuentas                                        |  |  |
| Listar Salir                                  |                                                                    |  |  |

Podemos iniciar el ejercicio 2022 cuando deseemos, ya que no es necesario cerrar o terminar de trabajar con el ejercicio anterior para comenzar con el siguiente. El proceso de apertura del nuevo ejercicio es más ventajoso ya que podemos trabajar simultáneamente con dos periodos a la vez posibilitando la continuidad en el trabajo diario de contabilización de apuntes.

Este proceso se puede realizar tantas veces como sea necesario, para que los saldos iniciales y finales de cada una de las cuentas contables se actualicen automáticamente y coincidan en ambos períodos.

Copermática Softwore

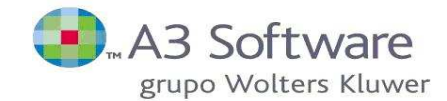

## Manera de proceder

En primer lugar, realizaremos una **copia de seguridad de los datos a3con/a3eco** de la manera habitual.

Después, realizaremos el proceso de apertura del nuevo ejercicio.

#### 1.) Apertura de Ejercicio en Actividades de Estimación Directa.

Seleccionamos la empresa que queramos abrir por código o nombre y desde Empresas/Apertura de Ejercicio/Estimaciones Directas, accedemos a la pantalla de Apertura de Ejercicio de Actividades en Régimen Estimación Directa.

Desde el apartado de Apertura, **indicaremos el Ejercicio a Abrir**, en este caso 2022, y si lo deseamos, las **Cuentas de Resultados Positivos y Negativos**.

Marcaremos la opción de **'Traspasar Asiento de Apertura'**, para que se traspasen los saldos iniciales de cada una de las cuentas contables e incluso tendremos la posibilidad de bloquear los datos el ejercicio anterior al hacer la apertura definitiva del ejercicio.

| Apertura de Ejercicio Actividades en Estimación Directa                                                       | ×                                                                                                    |                                                                                                    |
|----------------------------------------------------------------------------------------------------|----------------------------------------------------------------------------------------------------|----------------------------------------------------------------------------------------------------|
| <u>±</u> ?                                                                                                    |                                                                                                    |                                                                                                    |
| Listar Informe Apertura del Ejercicio 2008                                                                    | Fecha Apertura 10/12/2021                                                                                                    |                                                                                                    |
| 💿 Límites 🕥 Selección                                                                                         | Datos de la Apertura                                                                                                    |                                                                                                    |
| <ul> <li>Por Código</li> <li>Por Nombre</li> <li>Primero</li> <li>666</li> <li>Último</li> <li>666</li> </ul> | Ejercicio a Abrir 2022<br>Cta.Resultados Positivos 120021<br>Cta.Resultados Negativos 121021<br>Abrir en la Moneda €uros<br>Fecha Última Apertura 14/04/2021<br>Traspasar Asiento de Apertura<br>Si deja esta opción sin marcar, los saldos<br>inicales de todas las subcuentas del ejercicio<br>a abrir quedarán con valor 0, exceptuando las<br>subcuentas de existencias finales. | Posibilidad de modificar las<br>cuentas para resultados<br>positivos o negativos<br>Marcaremos esta opción<br>para que los saldos iniciales<br>de cada cuenta contable del<br>nuevo ejercicio aparezcan<br>con valor 0. |
| Indigua al códiga Inicial a listar                                                                            | Bloquear períodos del ejercicio anterior                                                                                                    | Permite bloquear los meses<br>del ejercicio anterior.                                                                                                    |

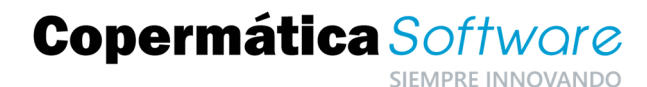

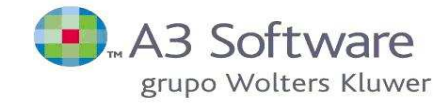

# 2.) Apertura de Ejercicio de Actividades en Estimación Objetiva.

El proceso de apertura de ejercicio de Actividades en Estimación Objetiva, es idéntico al de Estimación Directa, salvo que para acceder a la Apertura de Ejercicio de Actividades en Estimación Objetiva, debemos ir a **Empresas/Apertura de Ejercicio/Estimaciones Objetivas**.

| Apertura de Ejercicio Actividades en Estimación Objetiva | $\times$                                                                                                    |                                                                                                    |
|----------------------------------------------------------|----------------------------------------------------------------------------------------------------|----------------------------------------------------------------------------------------------------|
| <u>+</u> ?                                               |                                                                                                    |                                                                                                    |
| Listar Informe Apertura del Ejercicio 2008               | Fecha Apertura 10/12/2021                                                                                                    |                                                                                                    |
| 💿 Límites 💿 Selección                                    | Datos de la Apertura                                                                                                    |                                                                                                    |
|                                                          | Ejercicio a Abrir 2022                                                                                                    |                                                                                                    |
| Por Código                                               | Cta.Resultados Positivos                                                                                                    | Posibilidad de modificar las                                                                                                    |
| O Por Nombre                                             | Cta.Resultados Negativos 121021                                                                                                    | cuentas para resultados                                                                                                    |
|                                                          | Abrir en la Moneda €uros 🗾                                                                                                    | positivos o negativos                                                                                                    |
|                                                          | Fecha Última Apertura 17/11/2021                                                                                                    |                                                                                                    |
| Primero 666<br>Último 666                                | Traspasar Asiento de Apertura<br>Si deja esta opción sin marcar, los saldos<br>inicales de todas las subcuentas del ejercicio<br>a abrir quedarán con valor 0, exceptuando las<br>subcuentas de existencias finales. | Marcaremos esta opción para<br>que los saldos iniciales de<br>cada cuenta contable del<br>nuevo ejercicio aparezcan<br>con valor 0. |
|                                                          | Bloquear periodos del ejercicio anterior                                                                                                    | Permite bloquear los meses<br>del ejercicio anterior.                                                                               |
| Indique el código Inicial a listar                       | Abrir Salir                                                                                                    |                                                                                                    |

Una vez seleccionadas todas las opciones de apertura, pulsaremos Abrir para comenzar con el proceso.

Por último, también disponemos de la opción de revisar la fecha de realización de la última apertura realizada para comprobar si los datos son los más actuales, desde el apartado '**Fecha Última Apertura'**.